## **PDIC**事典類の使い方

PDIC 事典類は、既に版権の切れている、古いけれども利用価値のあるものを、試行的に PDIC で使えるようにデジタル辞典化したものです。試行段階のため、デジタル化の過程で 起こる細かい間違い等は修正していません(更に洗練させて、間違いを減らしていくことは 可能です)。

以下のようにして、事典類をチェコ語日本語辞典と一体化することによって、事典類を単 にデジタル辞典として使えるだけでなく、事典中の単語をクリックするだけで――ポップ アップ検索によって――チェコ語日本語辞典で調べることができるようになるので、チェ コ語力がまだそれほどない人でも、事典類を使いこなせるようになります。

なお、この事典類は Windows 用 PDIC チェコ語辞典でしか使えません。

・アウグスト・セドラーチェク『チェコ王国歴史地名事典』(プラハ、1909年)
 August Sedláček, Místopisný slovník historický Království českého (Praha, 1909).

見出し語が1万程度あり、チェコ語とドイツ語両方の地名が並記されている、かなり大き な歴史地名辞典です。

・アドルフ・ノヴォトヌィー『聖書事典』(プラハ、1956年)
Adolf Novotný, Biblický slovník (Praha: Kalich, 1956).
見出し語が1万程度ある、かなり大きな聖書事典です。

## 辞書の設定方法

- 1. PDIC 上部ツールバーの「File」→「辞書設定<詳細>」で辞書設定画面を開きます。
- 2. 左の「辞書グループ一覧」で右クリックし、「辞書グループの追加」を選択し、「事典」 という名前にしたグループを追加します。
- 右側の「使用辞書一覧」に移り、右クリックして、「既存辞書の追加」を選び、ダウン ロードして解凍した「MistopisnySlovnik-u」(チェコ王国歴史地名辞典)、「BiblickySlovniku」(聖書事典)などを「事典」の辞書グループに追加します。
- 4. 更に、既にインストールされているチェコ語日本語辞典「Czechu.dic」(あるいは「Czechuren.dic」)も同様にして「事典」の辞書グループに追加します。なお、チェコ語日本語辞 典は「チェコ語(正式版)」(あるいは「チェコ語(廉価版))の辞書グループに入って いるもので、そこを調べると「パス」、つまり所在場所のフォルダが分かります。
- 5. 更に、上部ツールバーの「Tools」→「設定」→「表示項目」で、「表示項目」の最下段 にある「辞書名」にチェックを入れると、それぞれの見出し語がどの辞書のものなのか 分かって見やすくなります。

- 6. 更に、上部ツールバーの「Windows」→「新しい検索ページを開く」を選択すると、左下にタブが一つ増えます。その後、右上の辞書名の右側の▽をクリックして「事典」を選ぶと、そのタブで事典類の辞書を引くことができるようになります。左下の「チェコ語」クリックしてチェコ語辞典に戻り、通常はこのタブを使って辞書引きを行っていて、事典類で引きたい時は、「事典」のタブをクリックすると、事典類で引いた結果が表示されるようになります。
- 事典類の本文中の単語の意味を知りたい時は、その単語の上にカーソルを持って行っ てアンダーラインが表示されるなら、その単語をクリックすると、チェコ語日本語辞典 で調べることができます。